Step one: Go to the RWW web site - see the pink stuff -

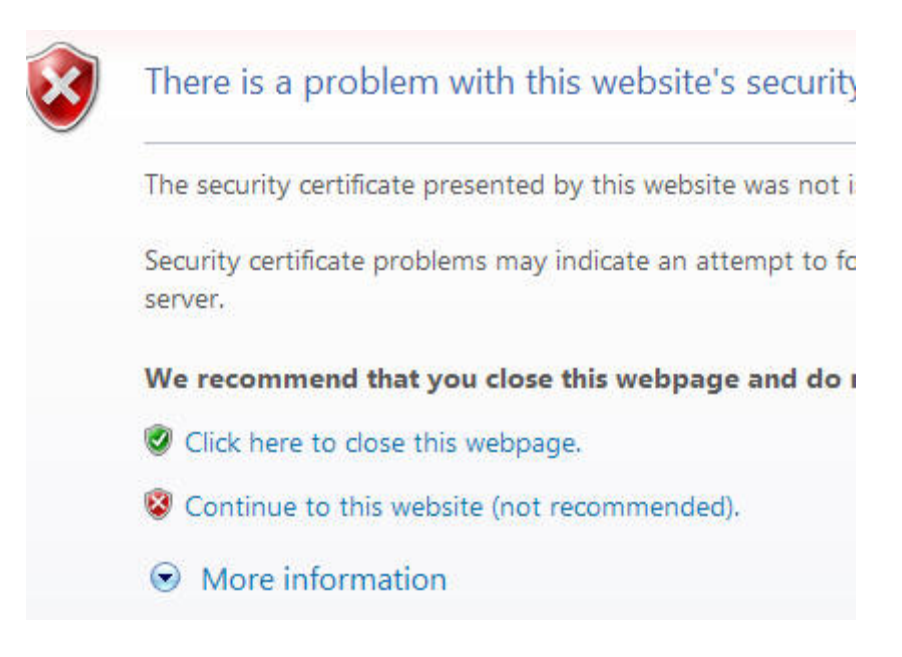

Step two - say okay to trusting the site (that "Continue to this web site" part.

Step three - view the Certificate information

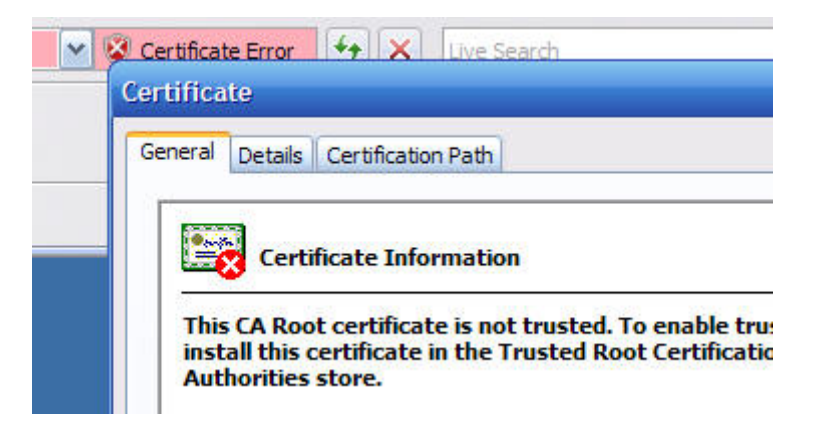

Step four - install the certificate

Install Certificate...

Steps five through whatever - just follow the wizards.

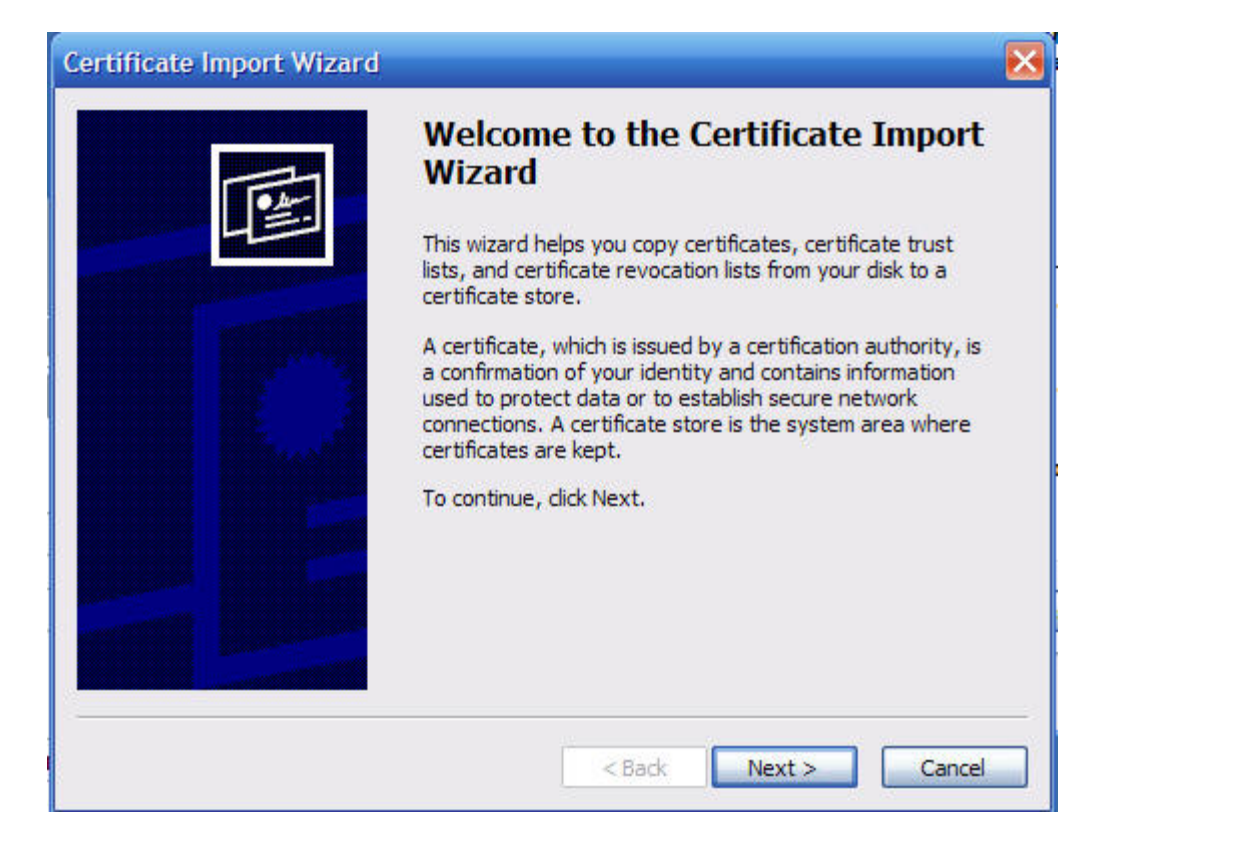

| ertificate Import Wizard                                                                  |                                                                                                    |
|-------------------------------------------------------------------------------------------|----------------------------------------------------------------------------------------------------|
| Certificate Store<br>Certificate stores are system                                        | m areas where certificates are kept.                                                                                                    |
| Windows can automatically                                                                 | select a certificate store, or you can specify a location for                                                                                                  |
| <ul> <li>Automatically select t</li> </ul>                                                | he certificate store based on the type of certificate                                                                                                    |
| OPlace all certificates in                                                                | n the following store                                                                                                    |
| Certificate store:                                                                        |                                                                                                    |
| -                                                                                         | Browse                                                                                                    |
|                                                                                           | < Back Next > Cancel                                                                                                    |
| ertificate Import Wizard                                                                  |                                                                                                    |
|                                                                                           | Completing the Certificate Import<br>Wizard<br>You have successfully completed the Certificate Import<br>wizard.<br>You have specified the following settings: |
|                                                                                           | Content Certificate                                                                                                    |
|                                                                                           | < »                                                                                                    |
|                                                                                           | < Back Finish Cancel                                                                                                    |
| arning:<br>you install this root certificate, Wi<br>umbprint is a security risk. If you c | ndows will automatically trust any certificate issued by this CA.<br>lick "Yes" you acknowledge this risk.                                                     |
| you want to install this certificate                                                      | ·?                                                                                                    |
|                                                                                           | Yes No                                                                                                    |
|                                                                                           |                                                                                                    |

Once you've 'sucked in the certificate, the RWW site no longer is red and this isn't an issue. You won't get a red URL.